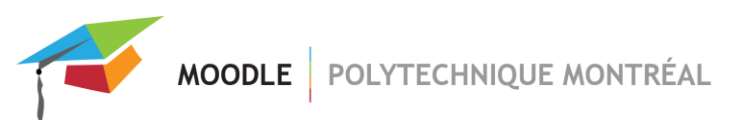

## Ajout d'une dérogation pour un étudiant dans une activité « Devoir »

1. Cliquer sur l'activité devoir;

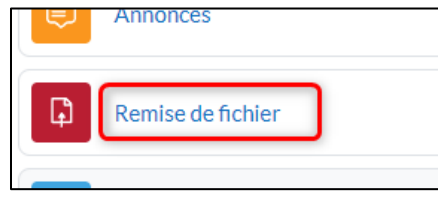

2. Cliquer sur la roue dentelée puis sur « dérogations utilisateur »;

| Mon site de cours / Généralités / Remise de fichier |                                    |                                           |                |  |  |
|-----------------------------------------------------|------------------------------------|-------------------------------------------|----------------|--|--|
| Devoir                                              | Paramètres                         | Évaluation avancée                        | Plus 🗸         |  |  |
| Marquer o                                           | comme terminé                      |                                           | Dérogations Lu |  |  |
| Ouverture<br>À remettre                             | e : dimanche 15<br>e : dimanche 15 | Permissions<br>Sauvegarde<br>Restauration |                |  |  |

3. Sélectionner le type de dérogation à ajouter (pour un groupe ou pour un utilisateur), puis cliquer sur le bouton « Ajouter une dérogation [...] »;

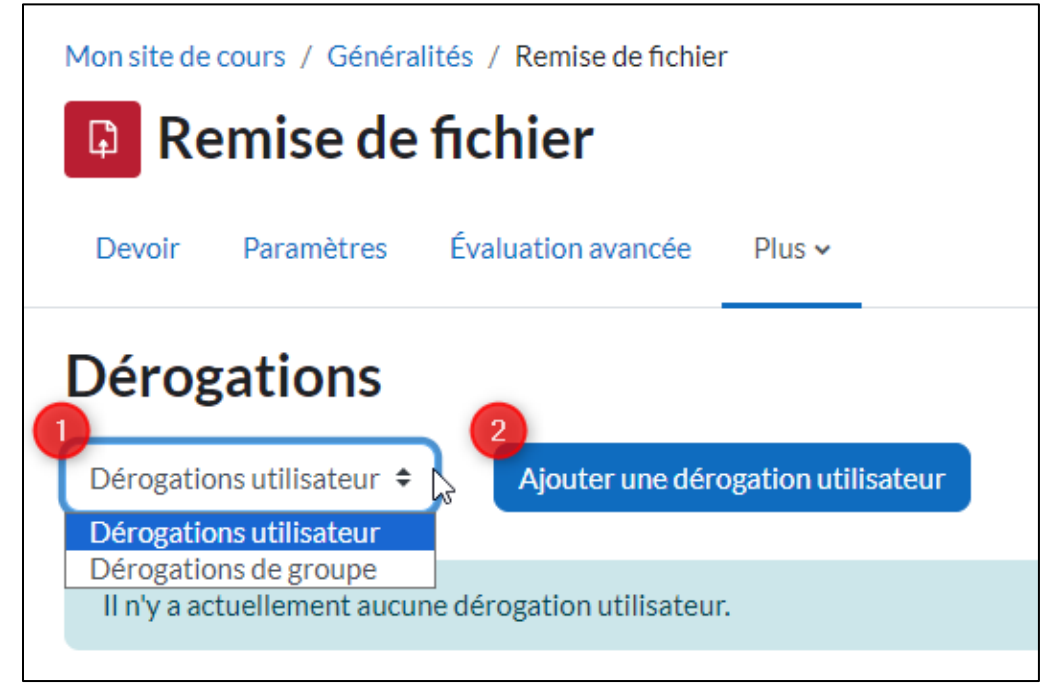

Pour une dérogation de groupe, sélectionner le groupe auquel la dérogation doit s'appliquer;
 Pour une dérogation utilisateur : dans la boîte de recherche, rechercher l'étudiant (par nom, prénom ou courriel) et cliquer sur le nom lorsqu'il apparaît dans la liste pour l'ajouter;

Si plusieurs étudiants ont la même dérogation, il est possible d'ajouter plusieurs usagers dans la même dérogation.

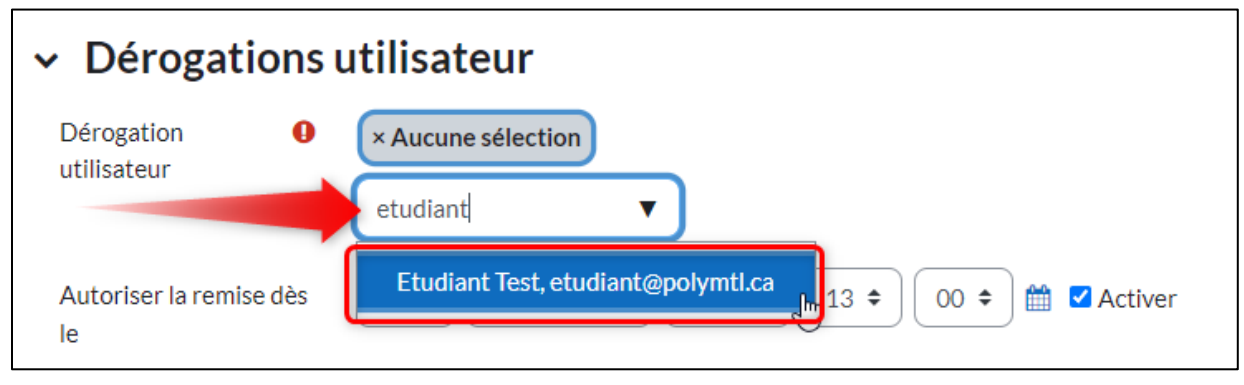

5. Ajuster la date et l'heure de remise ainsi que la date limite (si utilisée) pour l'étudiant;

| Devoir Paramètres                           | Évaluation avancée Plus 🗸                                                                                                    |  |  |  |  |  |
|---------------------------------------------|----------------------------------------------------------------------------------------------------|--|--|--|--|--|
| <ul> <li>Dérogations utilisateur</li> </ul> |                                                                                                    |  |  |  |  |  |
| Dérogation <b>()</b><br>utilisateur         | × Etudiant Test, etudiant@polymtl.ca                                                                                                    |  |  |  |  |  |
|                                             | Rechercher V                                                                                                    |  |  |  |  |  |
| Autoriser la remise dès<br>le               | $ 15 \Rightarrow \boxed{\text{octobre}} 2023 \Rightarrow \boxed{13 \Rightarrow} \boxed{00 \Rightarrow} \stackrel{\text{therefore}}{=} 4 \text{Certiver} $ |  |  |  |  |  |
| Date limite                                 | 15 ¢ octobre ¢ 2023 ¢ 18 ¢ 30 ¢ ∰ ☑ Activer                                                                                                    |  |  |  |  |  |
| Date butoir                                 | 15 ¢ octobre ¢ 2023 ¢ 19 ¢ 30 ¢ ∰ ☑ Activer                                                                                                    |  |  |  |  |  |
| Durée limite                                | 0 minutes 🗢 🗆 Activer                                                                                                    |  |  |  |  |  |
|                                             | Revenir aux réglages par défaut du devoir                                                                                                    |  |  |  |  |  |
|                                             | Enregistrer Enregistrer et ajouter une autre dérogation Annuler                                                                                           |  |  |  |  |  |

6. Enregistrer.

| Remise de fichier                                           |                    |                                 |                                       |  |  |  |  |
|-------------------------------------------------------------|--------------------|---------------------------------|---------------------------------------|--|--|--|--|
| Devoir Paramé                                               | ètres Évaluation a | avancée Plus 🗸                  |                                       |  |  |  |  |
| Dérogations utilisateur  Ajouter une dérogation utilisateur |                    |                                 |                                       |  |  |  |  |
| Utilisateur                                                 | Dérogations        |                                 | Action                                |  |  |  |  |
| Etudiant Test                                               | Date limite        | dimanche 15 octobre 2023, 18:30 | ● ● ● ● ● ● ● ● ● ● ● ● ● ● ● ● ● ● ● |  |  |  |  |
|                                                             | Date butoir        | dimanche 15 octobre 2023, 19:30 | 2                                     |  |  |  |  |

- 1. Pour modifier la dérogation d'un utilisateur, cliquer sur l'icône de la roue dentelée associée à l'usager.
- 2. Pour **copier** la dérogation et l'appliquer à un autre utilisateur, cliquer sur l'icône « Copie » de la dérogation à copier.
- 3. Pour **supprimer** la dérogation d'un utilisateur, cliquer sur l'icône de la poubelle associée à l'usager.